# Bonrix Software Systems **DQ11 - Dynamic QR Code Display** Desktop Software Integration Guide

🌟 Introducing the Dynamic QR Displayer (Visual Display Unit) - Item Code-DQ11 🌟

Take charge of your payments with our cutting-edge 3.5 inch USB Dynamic QR Displayer! Display the QR Code with the amount in Rupees for every new transaction, all programmable with any software language.

#### 💼 Specifications:

- \*Processor\*: Powerful 32-bits ARM for swift processing.

- \*Display\*: Vibrant 3.5" TFT LCD, 320\*480 pixels that showcase clear, bright QR codes.

- \*USB Cable\*: Long 1.2m, Type A USB plug for easy connectivity.

- \*Communication\*: Reliable USB CDC Serial port for smooth data transfer.

- \*Weight\*: Light and portable at only 170g±10g.

- \*Display Type\*: Binary Image for crystal-clear QR representation.

- \*Compatibility\*: Fully compatible with Paytm DQR Display for seamless transactions.

### 💡 Features:

- \*Dynamic QR Code\*: Effortlessly show QR with the exact amount for each order.

- \*Universal Compatibility\*: Works with Paytm, PhonePe, BharatPe, GPay, and any bank QR.

- \*Merchant Empowerment\*: Full control over transaction amounts – no manual input by customers.

- \*Real-Time Settlement\*: Easy reconciliation with your billing system.

- \*Instant Status\*: Get payment confirmations in real-time across any UPI app.

- \*Configurability\*: Simple setup for any UPI; effortlessly change or upgrade as needed.

#### Perfect for:

- Grocery Stores
- Retail Outlets
- Various Ticketing Counters
- Hospitals, both Public and Private
- Billing Counters at LIC and Post Offices
- Fuel Stations
- Eateries and Hospitality Venues

🔽 Advantages:

- Precise control over payments.
- Simplified customer experience with no amount entry needed.
- Unique QR for each order for error-free transactions.
- Synchronize your payment system with UPI settlements effortlessly.

Kickstart your journey with our complimentary Desktop Software and Android App, tailor-made for BHIM UPI Payment Collection.

Elevate your transaction system with the Dynamic QR Displayer – your partner in the digital payment era!

#DynamicQRDisplayer #CashlessRevolution #UPIPayments #TechInRetail #SmartPayments

Solution Visit us at: <a href="https://www.bonrix.co.in">https://www.bonrix.co.in</a>

de Like us on Facebook: <a href="https://www.facebook.com/BonrixSoftwareSystems">https://www.facebook.com/BonrixSoftwareSystems</a>

**Contact us: +91-7624045500 | +91-9429045500 | +91-6352445500** 

Bonrix Software Systems, where ideas meet reality. Join us in Ahmedabad (Gujarat) - INDIA for a demo!

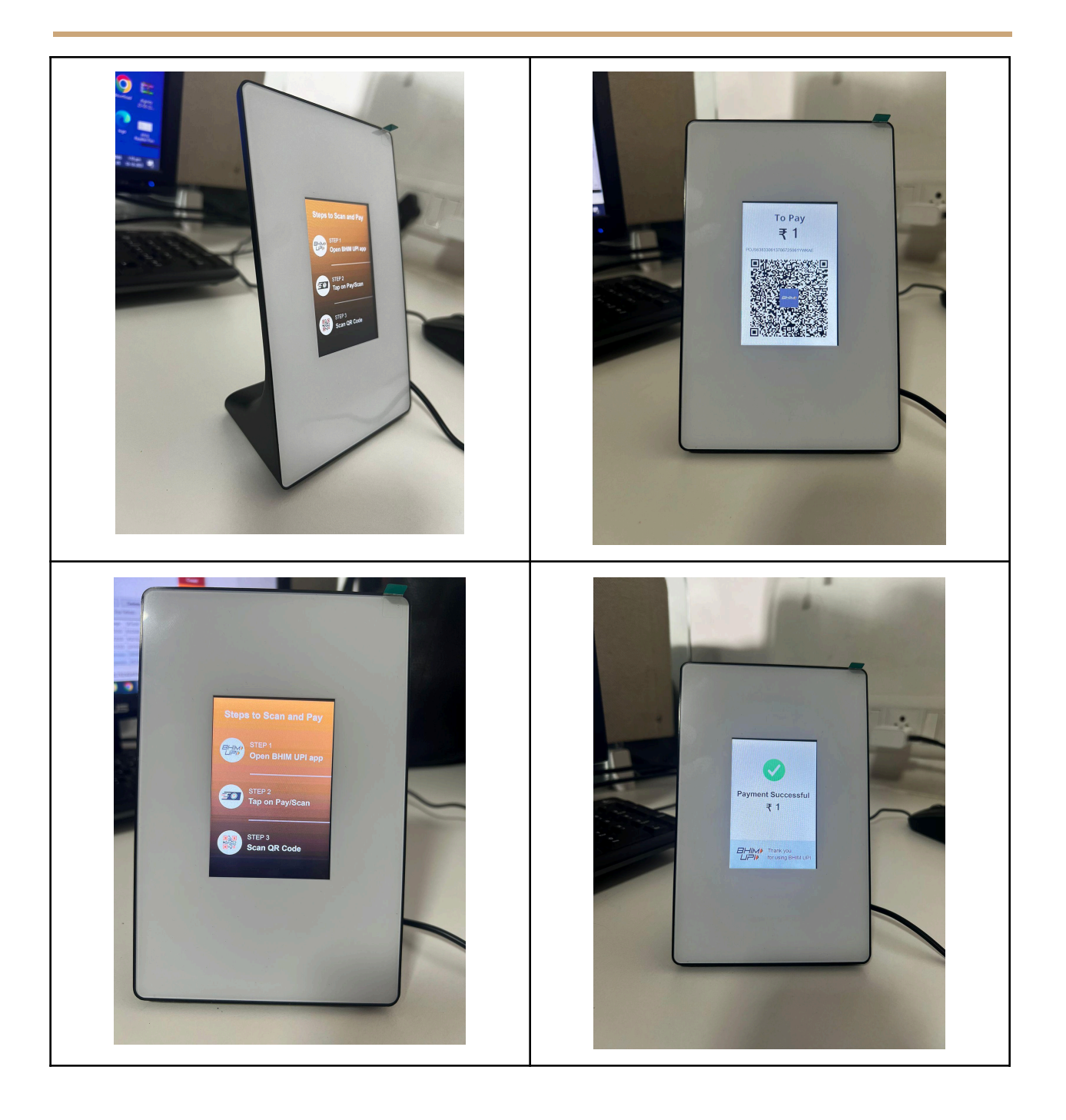

# INTRODUCING THE DYNAMIC OR DISPLAYER (VISUAL DISPLAY UNIT)

## **ITEM CODE-DQ11**

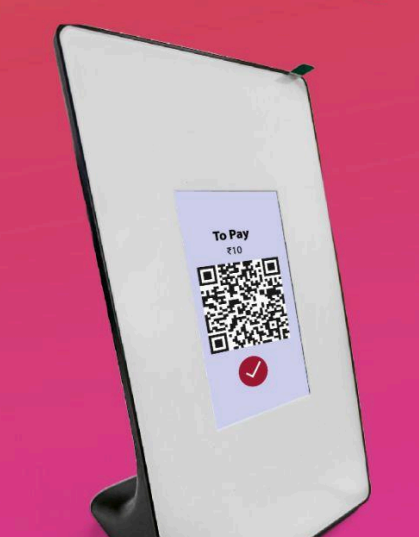

Take charge of your payments with our cutting-edge **3.5 inch USB Dynamic QR Displayer !** 

Display the QR Code with the amount in Rupees for every new transaction, all programmable with any software language.

#### FEATURES

Dynamic QR Code, Configurability Universal Compatibility, Instant Status Merchant Empowerment, Real-Time Settlement

#### SPECIFICATIONS

- PROCESSOR : Powerful 32-bits ARM for swift processing.
- ✓ DISPLAY : Vibrant 3.5" TFT LCD, 320x480 pixels that showcaseclear, bright QR codes.
- USB CABLE : Long 1.2m, Type A USB plug for easy connectivity.
- COMMUNICATION : Reliable USB CDC Serial port for smooth data transfer.
- ✓ WEIGHT : Light and portable at only 170g±10g.
- DISPLAY TYPE : Binary Image for crystal-clear QR representation.
- COMPATIBILITY: Fully compatible with Paytm DQR Display for sea

#### FEATURES

- 1. Precise control over payments.
- 2. Simplified customer experience with no amount entry needed.
- 3. Unique QR for each order for error-free transactions.
- 4. Synchronize your payment system with UPI
- 5. settlments effortlessly.
- Kickstart your journey with our complimentary Desktop Software and Android App, tailor-made for BHIM UPI Payment Collection.
- Elevate your transaction system with the Dynamic QR Displayer your partner in the digital payment era!

🜐 www.bonrix.co.in 👍 facebook.com/BonrixSoftwareSystems

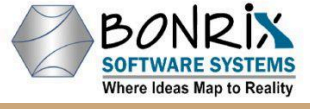

+91 76240 45500 | +91 94290 45500 | +91 63524 45500
 Bonrix Software Systems, Ahmedabad (Gujarat) - INDIA

# **Specification and Details:**

Connectivity: USB

Display Type: Image Display

Image Size: 320 X 480 Pixels

#### **USB - UART - Serial Port Terminal Tools for Testing:**

- 1. PuTTY
- 2. Tera Term
- 3. RealTerm
- 4. Minicom
- 5. HyperTerminal
- 6. Screen (Linux command)
- 7. Picocom
- 8. CuteCom
- 9. GtkTerm
- 10. Serial Port Monitor by Eltima
- 11. SSCOM

# Steps for Testing DQ-11 DQR Display with Tools:

#### Step 1: Download SSCOM -Serial port Terminal Software

#### Download Page:

http://www.viewprotech.com/wap/index.php?ac=article&at=read&did=350

#### **Download Link:**

http://www.viewprotech.com/upfile/2019/06/20190603155148\_810.rar

#### Step 2: Connect DQ11 Dynamic QR Code Device on USB Port

Step 3: Search your COM Port from Device Manager

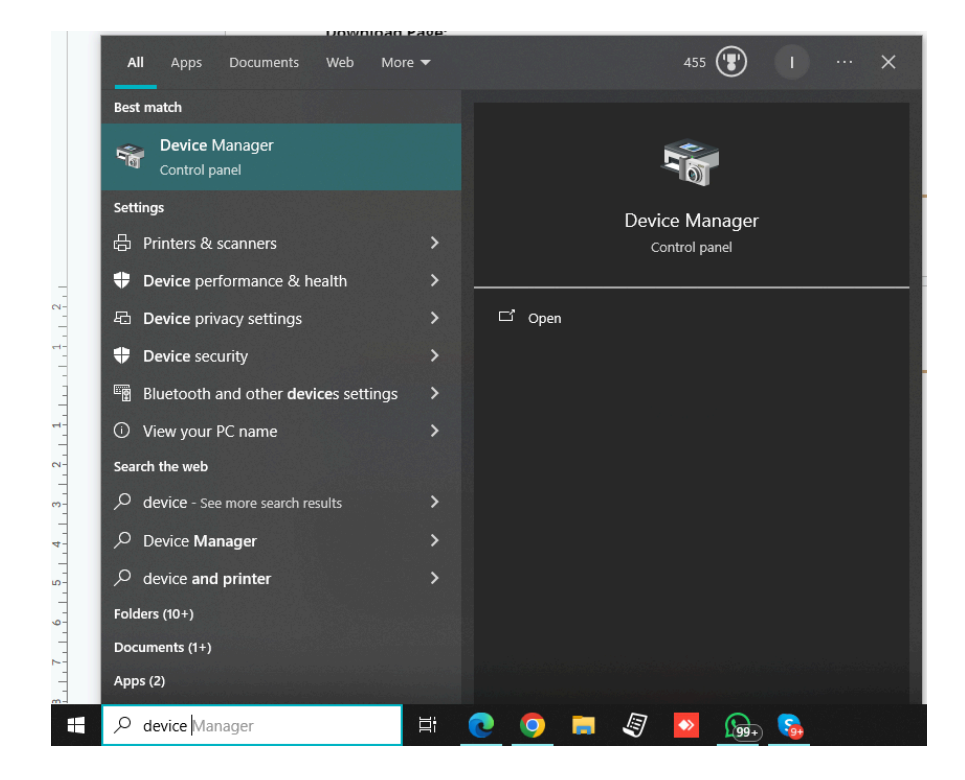

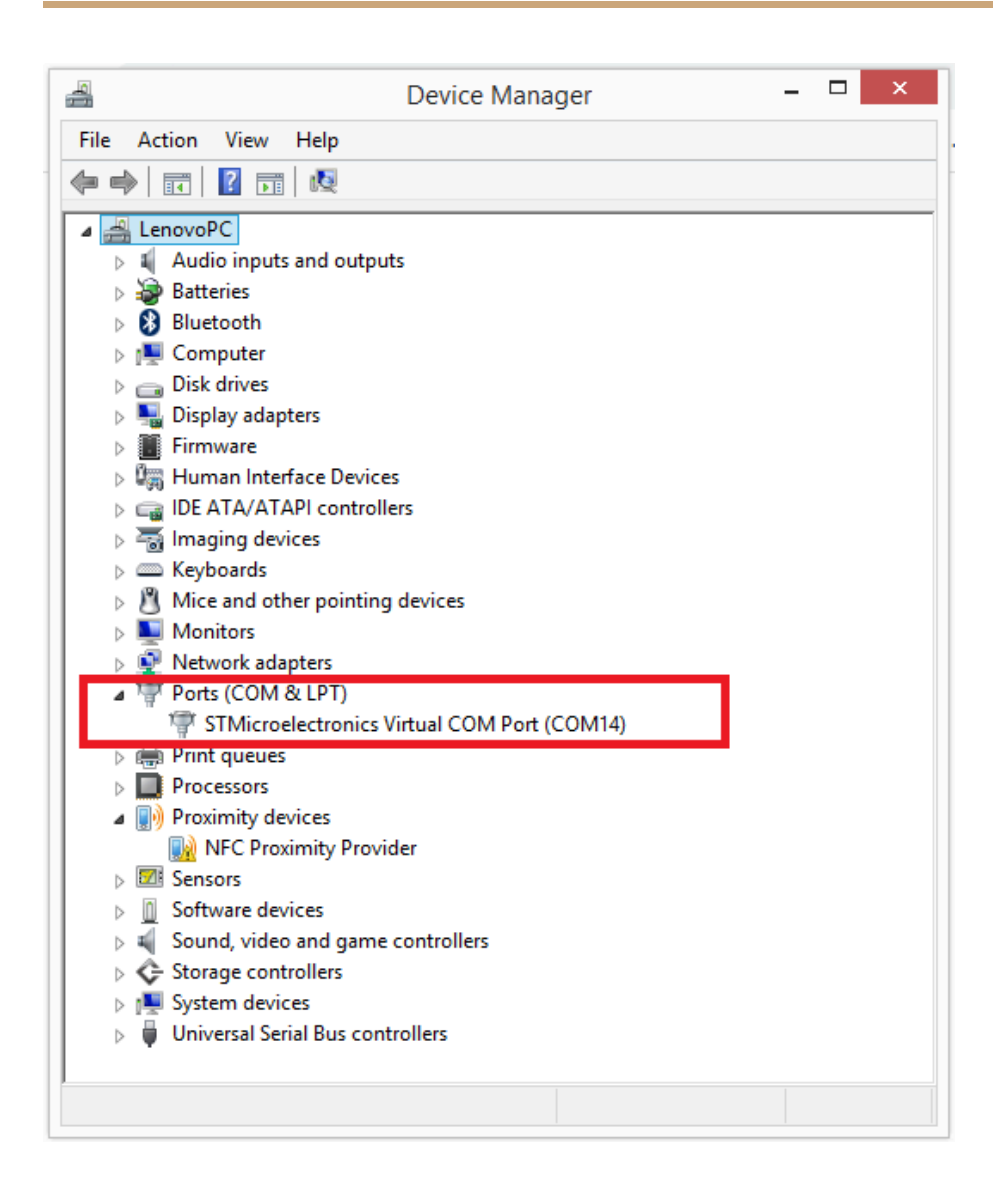

# Step 3: Connect COM Port in SSCOM Serial Terminal and Set your language - English

| Name                   | Date modified      | Туре               | Size   |
|------------------------|--------------------|--------------------|--------|
| ✓ ille sscom5.13.1.exe | 1/21/2019 4:44 PM  | Application        | 441 KB |
| 💼 sscom51.ini          | 1/24/2024 10:54 AM | Configuration sett | 6 KB   |

| SSCOM V5.13.1 Serial/Net data debugger,Author:Tintin,2618058@qq.com – 🗆 🗙                                                                                                    |
|----------------------------------------------------------------------------------------------------|
| PORT COM_Settings Display Send_Data Multi_Strings Tools Help Á³Ĩµ×÷Õß ′õĨ⁰ÂÛ̳                                                                                                    |
| Your Windows system is English. In order to avoid the garbled, Please change language:<br>Control panel / regional and language / management / non Unicode program language / change system regional language settings: Chinese (simplified, China) |
|                                                                                                    |
|                                                                                                    |
|                                                                                                    |
|                                                                                                    |
|                                                                                                    |
|                                                                                                    |
| ClassBate DeenFile Neskton)navtm bil collection/Welcome bil SandFile Star ClassSand OnTo F English SandGafid EVT                                                                                                    |
| ComNum COM14                                                                                                    |
| 🕲 OpenCom 👌 More Settings 🗸 Show Time and Packe OverTime: 20 ms No 1 BytesTo 🏹 🖓 VerifyNone 🗸                                                                                                    |
| RTS DTR BaudRat, 115200                                                                                                    |
| 为了更好地发展SSCOM软件<br> 清您注册嘉立创作结尾客户 × × × × × × × × × × × × × × × × × × ×                                                                                                    |
| ▲Q群满员了,没有第二个群,有需要请在虾坛提问[注册]★合宙高性价比40模块 ★RT-Thread中国人的开源免费操作系统 ★ ★8006远距离WiFi可自组网                                                                                                    |
| www.daxia.com S:0 R:0 COM14 Closed 115200bps,8,1,None,None                                                                                                    |

#### Step 4: Select your Binary image file that is 300KB File of RGB565 Format 320 X 480 X2 Bytes per pixel = 3,07,200 bytes

Download link:

https://download.rechargegrid.in/download/DQ11-BinaryImage.zip

| <u>k</u>                      | Open |                   | >        |
|-------------------------------|------|-------------------|----------|
| Look in: 🕕 DQ11 -Binary Image | -    | ← 🗈 💣 📰 -         |          |
| Name                          |      | Date modified     | Туре     |
| 💿 Fail.bin                    |      | 10/9/2023 5:06 PM | BIN File |
| 💿 Pending.bin                 |      | 10/9/2023 5:06 PM | BIN File |
| 💿 Qr.bin                      |      | 10/9/2023 5:05 PM | BIN File |
| 📀 success.bin                 |      | 10/9/2023 5:05 PM | BIN File |
| 🗹 📀 Welcome.bin               |      | 10/9/2023 5:05 PM | BIN File |
|                               |      |                   |          |
|                               |      |                   | 2        |
| <                             |      |                   |          |
| Velcome.bin                   |      |                   | Open     |

Step 5: Click On Send file Button and Check your DQ11 Display for Image Draw

| 16                                 |                                                   |                 | 550          | OM V5 12 1 9     | Sorial/              | Net data debugger Author Tintir   | 2619059@gg.com              | _ 🗆 🗙                   |
|------------------------------------|---------------------------------------------------|-----------------|--------------|------------------|----------------------|-----------------------------------|-----------------------------|-------------------------|
|                                    |                                                   |                 | 550          | .0101 0 3.13.1 . | benai                | Net data debugger,Author. Intil   | 1,2010030@qq.com            |                         |
| PORT                               | COM_Settings                                      | Display         | Send_Data    | Multi_Strings    | Tools                | Help                              |                             |                         |
| IA¼þíð<br>BaudF<br>Time r<br>Wait… | oĐj: 307200<br>Rate 115200bps<br>equire: 27.20000 | 0762939         | 15 S         |                  |                      |                                   |                             | ^                       |
|                                    |                                                   |                 |              |                  |                      |                                   |                             |                         |
|                                    |                                                   |                 |              |                  |                      |                                   |                             |                         |
|                                    |                                                   |                 |              |                  |                      |                                   |                             |                         |
|                                    |                                                   |                 |              |                  |                      |                                   |                             |                         |
|                                    |                                                   |                 |              |                  |                      |                                   |                             |                         |
|                                    |                                                   |                 |              |                  |                      |                                   |                             | ~                       |
|                                    |                                                   |                 |              |                  |                      |                                   |                             |                         |
| Clear                              | Dats OpenFile                                     | rix\Des]        | ktop\DQ11 -B | inary Image\su   | ocess. b             | 📭 SendFile Stop ClearSend 🗔 OnT   | op 🔽 English SaveConfig EXT | _                       |
| ComNum                             | COMI4                                             |                 |              | EXShov SaveD     | ata 🗆                | ReceivedToFile 🖂 SendHEX 🗔 SendEv | ery: 1000 ms/Tim AddCrLf    | 2                       |
| C.                                 | LoseCom 👌                                         | More S          | ettings 🔽 S  | how Time and P   | <mark>acke</mark> Ov | verTime: 20 ms No 1 BytesTo 🛱 🗭 👻 | Verify None 💌               | -                       |
| E RT                               | S 🔲 DTR BaudR                                     | at 115200<br>+- |              |                  |                      |                                   |                             | ^                       |
| ろ」更3<br> 请您注f                      | H地友展SSLUMAXT<br>H嘉立创F结尾客/                         | ÷ s             | SEND         |                  |                      |                                   |                             | ~                       |
| 欢迎使                                | 用专业串口调试工                                          | <u>具</u> SSCOM  | ! 作者: 习      | 小猛(丁丁),大约        | 虾电子网                 | 网版主 最新版本下载地址: http://www          | v.daxia.com/ 欢迎提出您的建议       | (! 请将建议发到2618058@qq.com |
| File:236                           | 288 S:236                                         | 288             | R:0          | COM14 Open       | ed 1152              | 200bps,8,1,None,None              |                             | CTS=0 DSR=0 RLSD=0      |

## Steps for Testing DQ-11 with Programming Language:

Step 1: Take any image any image in JPEG/BMP/PNG Format

Step 2: Crop it to Pixel Size of 320 width X 480 Height size

Step 3: Convert or Save this image in BMP 24 bit Format

# Step 4: Use available Image conversion algorithm for converting BMP 24 bit Format to RGB565 Binary Image format

Output bin file size - 320 X 480 X2 Bytes per pixel = 3,07,200 bytes

Step 5: You can use Canvas Drawing library to draw QR, write test using Font or include any clip art on canvas and then save it as BMP24 bit format and then convert it into RGB565 Format

Step 6: Now Send this bin file or ByteBuffer of size 300KB to Serial Port - COM3 / COM4 etc. Check it from the Device Manager.

#### Example Code For C#:

```
using System.IO;
using System.IO.Ports;
class Program
{
  static void Main()
     string filePath = @"path_to_your_file\Compressed_success.bin"; // Adjust the file path accordingly
     using (SerialPort serialPort = new SerialPort("COM4", 921600))
     {
       serialPort.Open();
       using (FileStream fs = File.OpenRead(filePath))
       {
         byte[] buffer = new byte[fs.Length]; // Read the entire file if it's not too large
         fs.Read(buffer, 0, buffer.Length);
         serialPort.Write(buffer, 0, buffer.Length);
       }
       serialPort.Close();
    }
  }
}
```

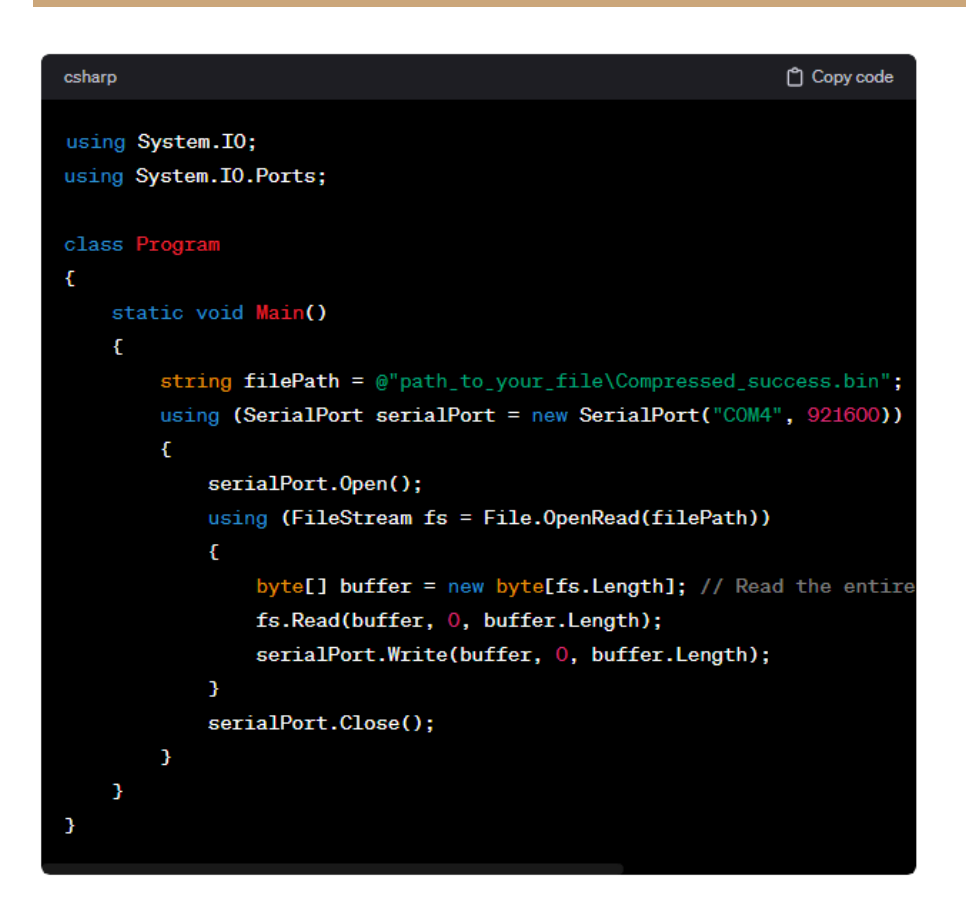

#### Example Code in Java:

import com.fazecast.jSerialComm.SerialPort;

```
import java.io.FileInputStream;
import java.io.IOException;
```

```
public class SerialPortFileTransfer {
  public static void main(String[] args) {
    String filePath = "path_to_your_file/Compressed_success.bin"; // Adjust the file path accordingly
    SerialPort serialPort = SerialPort.getCommPort("COM4");
    serialPort.setBaudRate(921600);
    try {
       serialPort.openPort();
       try (FileInputStream fileInputStream = new FileInputStream(filePath)) {
         byte[] buffer = new byte[fileInputStream.available()];
         fileInputStream.read(buffer);
         serialPort.writeBytes(buffer, buffer.length);
      } finally {
         serialPort.closePort();
      }
    } catch (IOException e) {
       e.printStackTrace();
    }
 }
}
```

```
Copy code
java
import com.fazecast.jSerialComm.SerialPort;
import java.io.FileInputStream;
import java.io.IOException;
public class SerialPortFileTransfer {
    public static void main(String[] args) {
        String filePath = "path_to_your_file/Compressed_success.bin"; /
        SerialPort serialPort = SerialPort.getCommPort("COM4");
        serialPort.setBaudRate(921600);
        try {
            serialPort.openPort();
            try (FileInputStream fileInputStream = new FileInputStream)
                byte[] buffer = new byte[fileInputStream.available()];
                fileInputStream.read(buffer);
                serialPort.writeBytes(buffer, buffer.length);
            } finally {
                serialPort.closePort();
            }
        } catch (IOException e) {
            e.printStackTrace();
        }
    }
}
```

#### Example Code in Python:

import serial

def send\_file\_over\_serial(port, baud\_rate, file\_path): try: # Open the serial port with serial.Serial(port, baud\_rate, timeout=1) as ser: # Open the binary file with open(file\_path, 'rb') as file: # Read the entire file data = file.read()# Send data over serial ser.write(data) print("File sent successfully.") except serial.SerialException as e: print(f"Error opening serial port: {e}") except FileNotFoundError: print("The specified file was not found.") except Exception as e: print(f"An error occurred: {e}")

# Example usage file\_path = "path\_to\_your\_file/Compressed\_success.bin" # Adjust the file path accordingly send\_file\_over\_serial("COM4", 921600, file\_path)

| python                                                                 | Copy code    |
|------------------------------------------------------------------------|--------------|
| import serial                                                          |              |
|                                                                        |              |
| <pre>def send_file_over_serial(port, baud_rate, file_path):</pre>      |              |
| try:                                                                   |              |
| # Open the serial port                                                 |              |
| <pre>with serial.Serial(port, baud_rate, timeout=1) as se</pre>        | er:          |
| # Open the binary file                                                 |              |
| with open(file_path, 'rb') as file:                                    |              |
| # Read the entire file                                                 |              |
| <pre>data = file.read()</pre>                                          |              |
| # Send data over serial                                                |              |
| ser.write(data)                                                        |              |
| <pre>print("File sent successfully.")</pre>                            |              |
| except serial.SerialException as e:                                    |              |
| <pre>print(f"Error opening serial port: {e}")</pre>                    |              |
| <pre>except FileNotFoundError:</pre>                                   |              |
| <pre>print("The specified file was not found.")</pre>                  |              |
| except Exception as e:                                                 |              |
| <pre>print(f"An error occurred: {e}")</pre>                            |              |
|                                                                        |              |
| # Example usage                                                        |              |
| <pre>file_path = "path_to_your_file/Compressed_success.bin" # Ac</pre> | ljust the fi |
| <pre>send_file_over_serial("COM4", 921600, file_path)</pre>            |              |

 $\frown$ 

#### Example Code in Node.js:

```
const SerialPort = require('serialport');
const fs = require('fs');
const portName = 'COM4'; // Adjust as needed
const baudRate = 921600;
const filePath = 'path_to_your_file/Compressed_success.bin'; // Adjust the file path accordingly
const port = new SerialPort(portName, { baudRate: baudRate }, (err) => {
    if (err) {
        return console.log('Error opening serial port:', err.message);
    }
});
```

```
// Open errors will be emitted as an error event
port.on('error', (err) => {
    console.log('Error:', err.message);
});
fs.readFile(filePath, (err, data) => {
    if (err) {
        return console.log('Error reading file:', err);
    }
    port.write(data, (err) => {
        if (err) {
            return console.log('Error writing to serial port:', err);
        }
        console.log('File sent successfully');
    });
```

```
Copy code
javascript
const SerialPort = require('serialport');
const fs = require('fs');
const portName = 'COM4'; // Adjust as needed
const baudRate = 921600;
const filePath = 'path_to_your_file/Compressed_success.bin'; // Adjust
const port = new SerialPort(portName, { baudRate: baudRate }, (err) =>
    if (err) {
        return console.log('Error opening serial port:', err.message);
    }
});
// Open errors will be emitted as an error event
port.on('error', (err) => {
    console.log('Error:', err.message);
});
fs.readFile(filePath, (err, data) => {
    if (err) {
        return console.log('Error reading file:', err);
    }
    port.write(data, (err) => {
        if (err) {
            return console.log('Error writing to serial port:', err);
        }
        console.log('File sent successfully');
    });
});
```